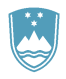

#### REPUBLIKA SLOVENIJA MINISTRSTVO ZA KMETIJSTVO, GOZDARSTVO IN PREHRANO

UPRAVA REPUBLIKE SLOVENIJE ZA VARNO HRANO, VETERINARSTVO IN VARSTVO RASTLIN

Sektor za identifikacijo in registracijo ter informacijske sisteme

Dunajska cesta 22, 1000 Ljubljana

T: 01 300 13 00 E: info.sir@gov.si www.uvhvvr.gov.si

# Nameščanje mobilne aplikacije Centralnega registra drobnice (CRD)

| Datum     | Avtor | Verzija | Opis spremembe |
|-----------|-------|---------|----------------|
| 9.11.2022 | SIRIS | 1.0     | Prva verzija   |
|           |       |         |                |
|           |       |         |                |
|           |       |         |                |
|           |       |         |                |
|           |       |         |                |

### 1. Uvod

Volos mobilna aplikacija za Android in Apple iOS omogoča dostop do Centralnega registra drobnice (CRD).

Volos mobilna aplikacija je na voljo za uporabnike operacijskega sistema Android v Google Play. Prav tako je na voljo za uporabnike operacijskih sistemov Apple iOS in je na voljo v Apple App Store

Povezave do Volos mobilne aplikacije:

iOS – Apple App Store

Android – Google Play <u>https://play.google.com/store/apps/details?id=si.uvhvvr.volos</u>

Navodila in vloge za dostop do spletnega portala Volos so dostopne na spletnem naslovu www.gov.si.

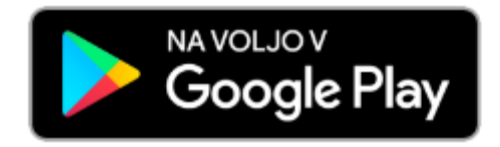

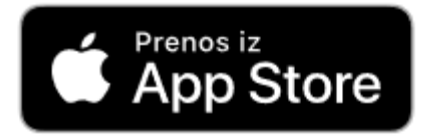

## 2. Nameščanje apliakcije iz trgovine Google Play

#### Nasvet

V kolikor nimate računa Google ali želite ustvariti skupni račun, ustvarite nov račun na sledeči spletni strani.

https://accounts.google.com/signup

Omenjena spletna stran se lahko razlikuje glede na regijo/državo. Prav tako je ta naslov lahko spremenjen brez predhodnega obvestila. Podrobnosti o tem najdete na domači strani Google.

Priporočamo, da račun Google ustvarite na računalniku ali mobilni napravi.

V iskalnik vpišite UVHVVR ali »VOLOS« in izberite aplikacijo ter jo naložite na mobilno napravo.

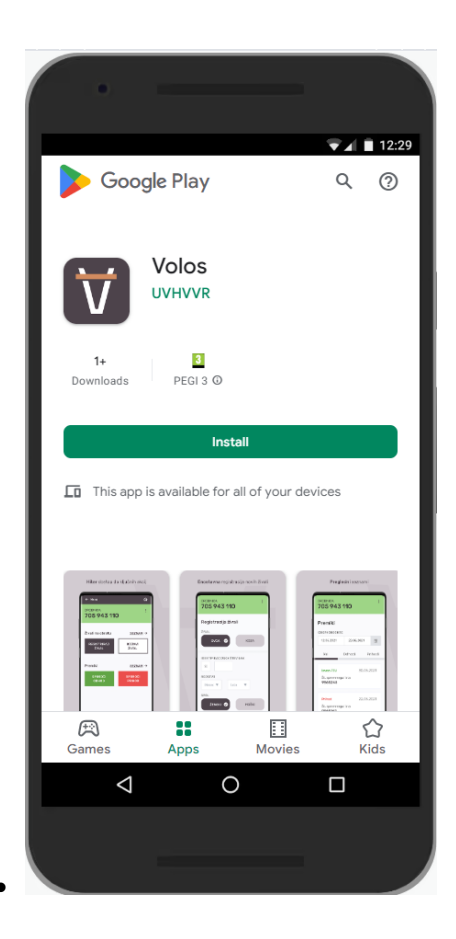

Aplikacija je po končanem prenosu samodejno nameščena in dodana. Ikone aplikacij se pojavijo na seznamu nameščenih aplikacij, kjer jih lahko tudi zaženete.

### 3. Prijava

Za prijavo potrebujete uporabniški račun, ki ste ga pridobili preko aktivacije uporabniškega računa za dostop do Centralnega registra drobnice (CRD). Navodila za pridobitev dostopa so objavljena na spletni strani Uprave v dokumentu Aktivacija uporabniških računov CRD.

Vpišete uporabniško ime in geslo.

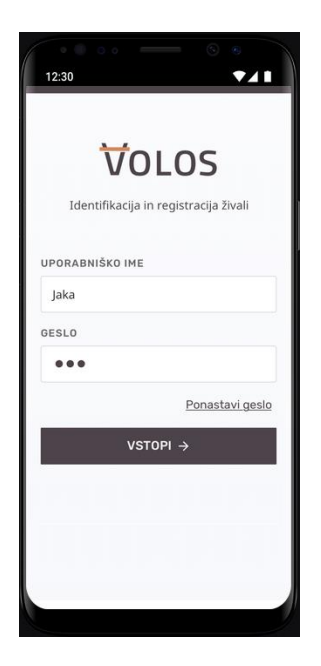

Če ste se uspešno povezali do Centralnega registra drobnice (CRD) aplikacija zahteva vpis PIN številke, s katero potem vsakič avtorizirate uporabo aplikacije VOLOS in dostop do CRD.

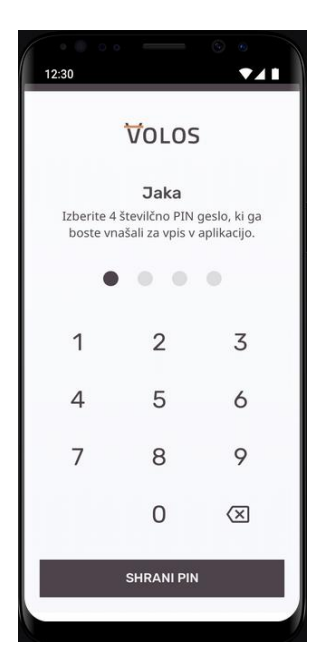